# HTML und CSS (1/1)

## Aufgabe 1

- Erstelle in dem Ordner, in dem die HTML-Dateien über die Sonnenuhren liegen, einen Unterordner namens styles.
- Erstelle eine Datei style.css und lege sie im Unterordner styles ab.
- Füge in die drei HTML-Dateien den Verweis auf die CSS-Datei ein.

### Aufgabe 2

Ergänze in der Datei index.html die Klassen für die Verknüpfung mit der CSS-Datei.

- Füge im Element <header>, in dem das Banner verknüpft ist, in den Starttag die class "banner" ein.
- Füge in den Starttag des Textabsatzes unter der h1-Überschrift die class "untertitel" ein.
- Füge in den Starttag des Bildes die class "rechts" ein.
- Schließe die vier <section>-Elemente zusammen in <div>-</div>-Tags ein und füge in den Starttag des <div>-Elements die class "beschreibung" ein.

### Aufgabe 3

Ergänze in der Datei bauarten.html die Klassen für die Verknüpfung mit der CSS-Datei.

- Füge im Element <header>, in dem das Banner verknüpft ist, in den Starttag die class "banner" ein.
- Füge in den Starttag des Textabsatzes unter der h1-Überschrift die class "untertitel" ein.

### Aufgabe 4

Ergänze in der Datei horizontal.html die Klassen für die Verknüpfung mit der CSS-Datei.

- Füge im Element <header>, in dem das Banner verknüpft ist, in den Starttag die class "banner" ein.
- Füge in den Starttag des Textabsatzes unter der h1-Überschrift die class "untertitel" ein.
- Füge in den -Starttag der Liste zur Sonnenuhr im Bild die class "box" ein.
- Füge in den Starttag des Bildes die class "rechts" ein.
- Schließe die zwei <section>-Elemente zusammen in <div>-</div>-Tags ein und füge in den Starttag des <div>-Elements die class "beschreibung" ein.